# QUANDO IL GENITORE ENTRA CON SPID SI TROVA DAVANTI QUESTA SCHERMATA:CLIC SU ISCRIZIONI

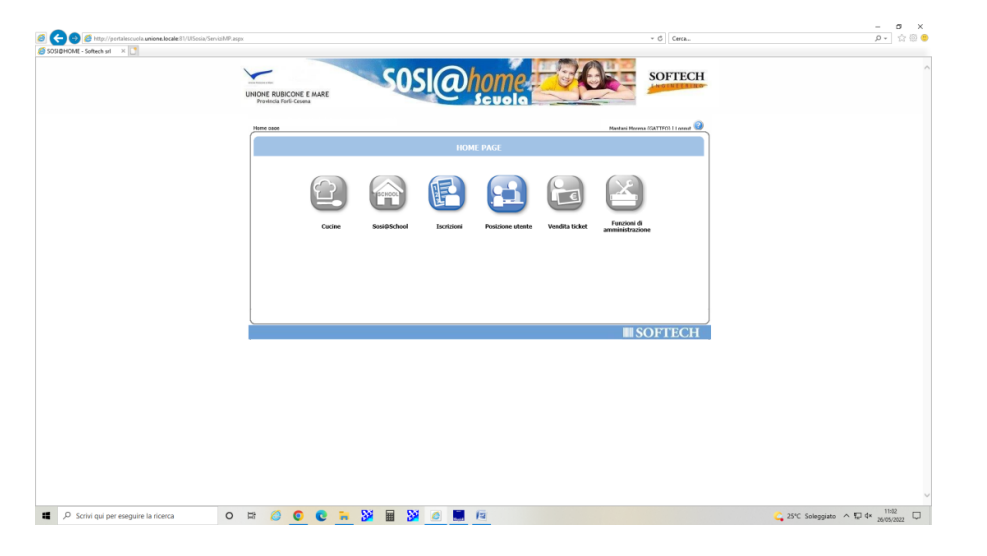

## CLIC SU ISCRIZIONI NIDI E VOUCHER CENTRI ESTIVI

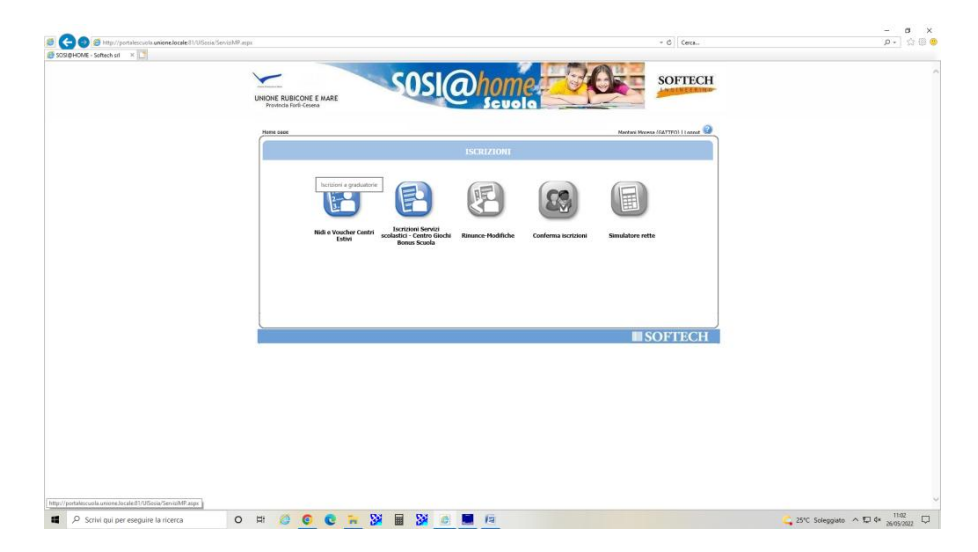

## SELEZIONARE NUOVA DOMANDA

| 🔁 🔮 // http://portalescuola.unione.locale/11/UISosia/Wizard/DefaultGradutN.aspx                                                                                                    | ~ C Cerca                        | P → ☆ ∅ (      |
|----------------------------------------------------------------------------------------------------|----------------------------------|----------------|
| X0HOME - Softech srl 🛛 🗶 🗋                                                                                                    |                                  |                |
|                                                                                                    | SOFTECH                          |                |
|                                                                                                    | Mantani Morena (GATTEO)   Logost |                |
|                                                                                                    |                                  |                |
| ELENCO DOMANDE - ROSA MANTANI<br>Inserimento nuova domanda                                                                                                    |                                  |                |
| (Archivor domande) (Neuvar domandar)                                                                                                    |                                  |                |
| Nessuna domanda trovata                                                                                                    |                                  |                |
|                                                                                                    |                                  |                |
|                                                                                                    |                                  |                |
|                                                                                                    |                                  |                |
|                                                                                                    |                                  |                |
|                                                                                                    |                                  |                |
| Per visualizare o modificare la domanda (se non ancora inoltrata), cliccare sul n.domanda<br>Per cancollaria cliccare sul cestino.<br>ATTERZIONE SARANNO CONSIDERATE FUORI TERMINE:       |                                  |                |
| Le iscrizioni dei nati nel 2020 e 2021 persende dal 01/05/2022;<br>Le iscrizioni dei nati dal 01/01/2022 al 30/06/2022 persenute dal 07/07/2022<br>Per il REGOLIMENTO DEL TINI ciaca (JUI |                                  |                |
| Per la CATTA DEL SERVIZIO dicca <u>QUI</u><br>Per la LETTERA INVIATA ALLE FAMIGLIE dicca <u>QUI</u>                                                                                       |                                  |                |
|                                                                                                    |                                  |                |
|                                                                                                    | <b>SOFTECH</b>                   |                |
|                                                                                                    |                                  |                |
|                                                                                                    |                                  |                |
|                                                                                                    |                                  |                |
|                                                                                                    |                                  |                |
| portalescuela.unione.locale@1/UKSosia/Witzerd/DefaultGradusN.aspx                                                                                                    |                                  |                |
| O Stribi qui per propuine la ricerta                                                                                                    | C 3                              | 5°C Solengiato |

# SELEZIONARE VOUCHER CENTRI ESTIVI 2022 E AVANTI A DX IN ALTO

| 💽 🧭 http://portalescuola unione.locale/11/Ufficsia/Wicard/1 | Serviz EU territ as pr                                                       | - Cerca                                                                                                    | e 🕁 🔹 و |
|-------------------------------------------------------------|------------------------------------------------------------------------------|----------------------------------------------------------------------------------------------------|---------|
| next - heares ra                                            |                                                                              | Softech                                                                                                    |         |
|                                                             |                                                                              | Manilani Merena (GATTEO)   Lagauf                                                                                                    |         |
|                                                             | ( Service 🏷 Familiari 🏷 Recapiti 🏷 Graduatarie 📏 Domanda 🏷 Istituti 🏷 Papame | nto 🕻 Puntragi 🔪 Dichiarazioni 🔪 Allegat 🍃 Riegelogo 🛛 ( 🏠 🧃 🌒                                                                                                    |         |
|                                                             | SCILTA SE                                                                    | INIZI E UTENTI                                                                                                    |         |
|                                                             | Richiedente:                                                                 |                                                                                                    |         |
|                                                             | U Sougher E ancéa<br>Union Malaine e Mar 1980 202(2023                       | Conductors and a nonextreme control essential essential and a second control essential and a second control essential and a second and a second an |         |
|                                                             |                                                                              |                                                                                                    |         |
|                                                             |                                                                              | SOFFCH                                                                                                    |         |
|                                                             |                                                                              | SUFIECH                                                                                                    |         |
|                                                             |                                                                              |                                                                                                    |         |
|                                                             |                                                                              | 5                                                                                                    |         |

# SELEZIONARE CON PALLINO IL BAMBINO/A CHE FREQUENTA IL CENTRO ESTIVO.

COMPILARE TUTTE LE TENDINE INDICANDO GRADO DI PARENTELA DEI FAMILIARI E AVANTI A DX IN ALTO

| 22HOME - Softech srl X |                                                                                                    |                                                                                 |                                                                                 |                                                           |       |
|------------------------|----------------------------------------------------------------------------------------------------|---------------------------------------------------------------------------------|---------------------------------------------------------------------------------|-----------------------------------------------------------|-------|
|                        |                                                                                                    |                                                                                 |                                                                                 | _                                                         |       |
|                        |                                                                                                    |                                                                                 |                                                                                 | Mantani Morena (GATTEO)   Logost                          |       |
|                        | 🛛 Servizi 📏 Familiari 📏 Recapiti ≽ Graduatorie 📏                                                                                                    | Domanda 📏 Istituti 📏 Pagamento 📏                                                | Punteggi 📏 Dichiarazioni 📏 Allegati                                             | 🕨 Riepflogs                                               |       |
|                        |                                                                                                    |                                                                                 |                                                                                 |                                                           |       |
|                        |                                                                                                    |                                                                                 |                                                                                 |                                                           |       |
|                        |                                                                                                    |                                                                                 |                                                                                 |                                                           |       |
|                        |                                                                                                    | NSERIMENTO NUOVA DOMANDA (VO                                                    | UCHER CENTRI ESTIVI 2022)                                                       | Indiato                                                   |       |
|                        |                                                                                                    |                                                                                 |                                                                                 |                                                           |       |
|                        | Soppetti inclusi<br>nella domanda                                                                                                    | Nome                                                                            | Relazione parentela<br>rispetto all'utente                                      | Selezionare<br>utente<br>del servizio                     |       |
|                        | 2                                                                                                    | FERRONI GABRIELE (22/06/1966)                                                   | GENITORE1                                                                       | 0                                                         |       |
|                        | 2                                                                                                    | FERRONE PALLONE (20/10/2010)                                                    |                                                                                 | •                                                         |       |
|                        | R                                                                                                    | FERRONI PALLINA (10/01/2020)                                                    | FRATELLO/SORELLA                                                                | 0                                                         |       |
|                        | ¥.                                                                                                    | FERRONI PALLETTA (02/02/2022)                                                   | FRATELLO/SORELLA                                                                | 0                                                         |       |
|                        | ×                                                                                                    | PERRONE TEST (81/01/2018)                                                       | PRATELLO/SORELLA                                                                | 0                                                         |       |
|                        |                                                                                                    | EERONI VIRI (14/11/2015)                                                        |                                                                                 | š                                                         |       |
|                        | R. C.                                                                                                    | FOSCHE ELENA (19/01/1966)                                                       | CONVIVENTE                                                                      | ő                                                         |       |
|                        | · ·                                                                                                    | MANTANE ROSA (13/11/1965)                                                       | GENITORE2                                                                       | 0                                                         |       |
|                        |                                                                                                    | Agglungi nuovo s                                                                | soggetto                                                                        |                                                           |       |
|                        | COME COMPILARE LA SCHEDA:                                                                                                    |                                                                                 |                                                                                 |                                                           |       |
|                        | Soggetti inclusi Nome<br>nella domanda Nome                                                                                                    | Relazione parentela<br>rispetto all'utente                                      | Selezionare utente<br>del servizio                                              |                                                           |       |
|                        | GUALANDI MARIA (11/11/1988)                                                                                                    | Scepiere 🔍                                                                      | 0                                                                               |                                                           |       |
|                        | ROSSI FELIPPO (81/81/2014)                                                                                                    |                                                                                 | °.                                                                              |                                                           |       |
|                        | ROSSI MARDO (19/05/1968)                                                                                                    | - Sceptere -                                                                    |                                                                                 |                                                           |       |
|                        |                                                                                                    | Scegliere la relazione<br>di parentela dei                                      | Spuntare in<br>corrispondenza del                                               |                                                           |       |
|                        | ATTENZIONE:                                                                                                    | Dmilari                                                                         | fiello/a da iscrivere                                                           |                                                           |       |
|                        | Per OTENTE SI INTEGE II/TA BAPIBINO/A da ISCH                                                                                                    | were                                                                            |                                                                                 |                                                           |       |
|                        | E necessario selezionare tutti i componenti de                                                                                                    | a nucleo associati alla domanda, spec                                           | incando per ognuno di essi la relazio                                           | ne di parentela rispetto all'utente.                      |       |
|                        | Se il bambino non è visibile nel nucleo è neces                                                                                                    | sario inserire la relativa scheda anagr                                         | rafica diccando su NUOVO SOGGETT                                                | 0                                                         |       |
|                        | <ul> <li>Per NUCLEO FAMIGLIARE si intende il nucleo o<br/>Indicare entrambi i genitori anche se con resid<br/>resconte di la contra di la contra di contra di la contra di la cont</li></ul> | composto da coloro che esercitano la<br>lenze diverse e/o separati; nei soli ca | potestà genitoriale ed i loro figli (co<br>si di nucleo incompleto la domanda : | npresi affiliati).<br>verrà compilata dall'unico genitore |       |
|                        | presence.                                                                                                    |                                                                                 |                                                                                 |                                                           |       |
|                        | l                                                                                                    |                                                                                 |                                                                                 | ļ                                                         |       |
|                        |                                                                                                    |                                                                                 |                                                                                 | SOFTECH                                                   |       |
|                        |                                                                                                    |                                                                                 |                                                                                 |                                                           | 11:07 |

## CONTROLLARE I RECAPITI E AVANTI A DX IN ALTO

| UNIONE RUBICONE E MARE<br>Provincia Forli-Cesana         | sosia                                                                                                    | home and scuola                        |                            | SOFTECH        |  |
|----------------------------------------------------------|----------------------------------------------------------------------------------------------------|----------------------------------------|----------------------------|----------------|--|
| (). Service > Parallar > Berry                           | n in the Constant of States of States of State | renta 💙 Pertran 💙 Dicharaci            | en 🔪 Alegati 🔰 Bicycloser  |                |  |
|                                                          | 1252 or 4 112                                                                                                    | KCAPITI                                |                            | нісныко. Елуми |  |
| RECAPT<br>View<br>Version<br>ALTER RE<br>ED<br>eeess     | 11 PERINCIPALI<br>Indexs Divid [non-maintanei]fors.com]<br>assess invitta dia nonaling tia ( cp prevista dell'inter) <sup>9</sup><br>assess via and somenaziante contatta ( cp prevista dell'inter<br>assess Ditta per la portizza del sentitor ( cp prevista dell'inter)<br>ECOPTIT<br>Toringue Pacapato<br>[Nat] O<br>[Senghere V]                                                                                                    | Coluine (34000    es, extratte coster) | 900000                     | ×              |  |
| L recapiti fomiti saranno i                              | Sceptere V<br>Sceptere V                                                                                                    | per la gestione del servizio ric       | hiesto.                    |                |  |
| Indicare nei RECAPITI PR<br>secondari per il servizio (e | RINCIPALI i recapili a cui inviare comunicazioni ist<br>(sc. recapili altro genitore o nonni)                                                                                                    | ituzionali (es. Estratto conto, l      | Pagamento Rette) e in ALTI |                |  |
|                                                          |                                                                                                    |                                        |                            | SOFTIGH        |  |

## INSERIRE IBAN (DEVE ESSERE QUELLO DEL GENITORE CHE HA FATTO DOMANDA) E AVANTI A DX IN ALTO

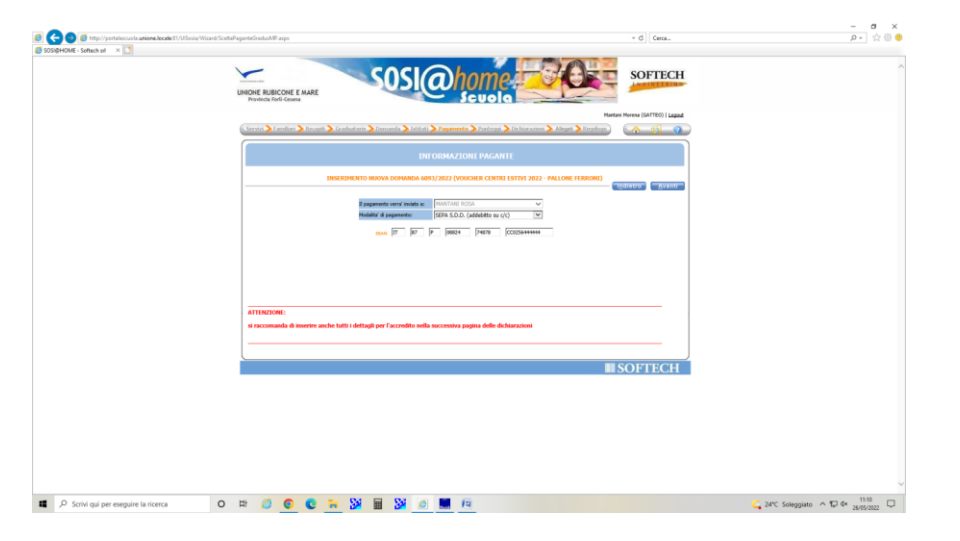

QUESTA PAGINA VA COMPILATA FRECCIA PER FRECCIA, TRANNE PER IL PUNTO MINORE CON DISABILITA' CHE VERRA' COMPILATO SOLO DA CHI INTERESSATO (PER IL MINORE CON DISABILITA' NON VA COMPILATA LA VOCE ISEE)

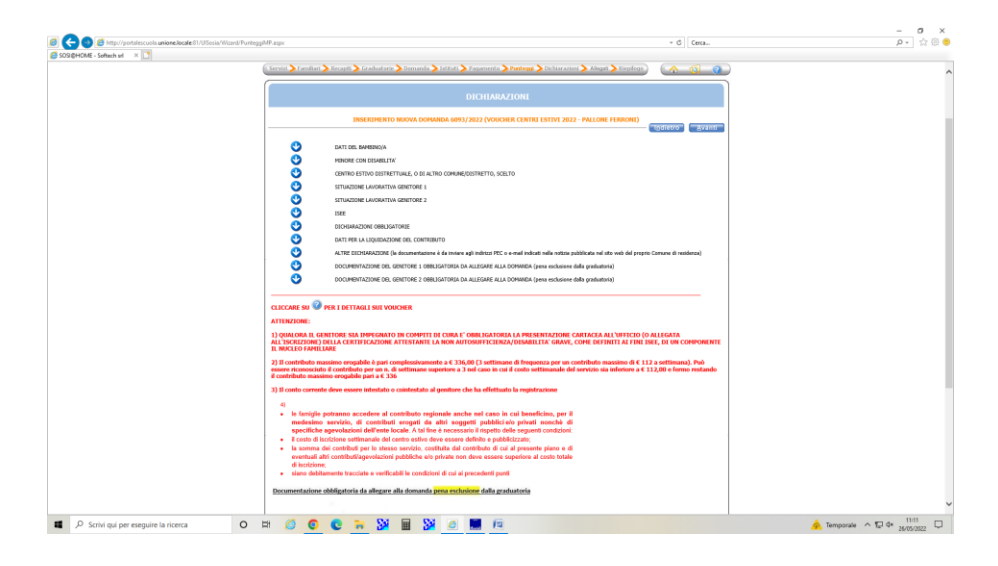

#### DEVONO ESSERE SELEZIONATI SIA IL PRIMO QUADRATINO CHE QUELLO RIFERITO AL COMUNE DI RESIDENZA

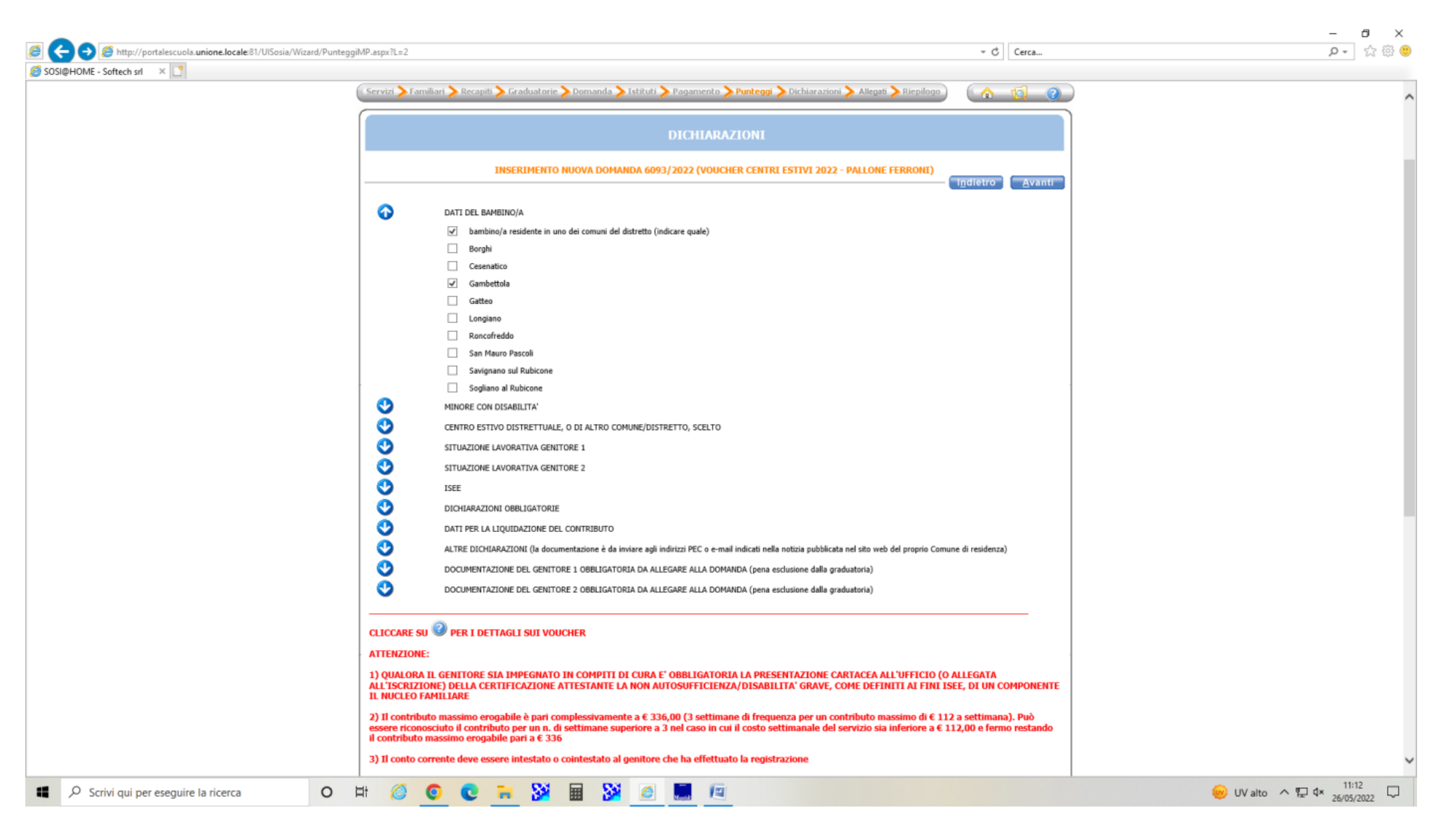

# CLIC SUI PRIMI 5 QUADRATTINI E COMPILANDO LE CORRISPONDENTI RIGHE CON DATI DEL CENTRO ESTIVO

| Konstant and http://portalescuola.unione.locale:81/UISosia/Wizard/PunteggiMP.aspx?L=1 |                                                                       | - C Cerca                                                                                  | ▶ - 값 않 🥲                      |
|---------------------------------------------------------------------------------------|-----------------------------------------------------------------------|--------------------------------------------------------------------------------------------|--------------------------------|
| SOSI@HOME - Softech srl ×                                                             |                                                                       |                                                                                            |                                |
| Servizi > F                                                                           | amillari > Recapiti ≽ Graduatorie 🍃 Domanda 🌛 Istituti 🌽 Pagai        | mento > Punteggi > Dichiarazioni > Allegati > Riepilogo                                    | · · · · · ·                    |
|                                                                                       |                                                                       |                                                                                            |                                |
|                                                                                       | DICI                                                                  | HARAZIONI                                                                                  |                                |
|                                                                                       | INSERIMENTO NUOVA DOMANDA 6093/2022                                   | (VOUCHER CENTRI ESTIVI 2022 - PALLONE FERRONI)                                             |                                |
|                                                                                       |                                                                       | [Indietro] Avanti                                                                          |                                |
| O                                                                                     | DATI DEL BAMBINO/A                                                    |                                                                                            |                                |
| ŏ                                                                                     | MINORE CON DISABILITA'                                                |                                                                                            |                                |
| ă                                                                                     | CENTRO ESTIVO DISTRETTUALE, O DI ALTRO COMUNE/DISTRETTO, S            | ICELT0                                                                                     |                                |
| · · · · ·                                                                             | V Numero settimane                                                    | 4                                                                                          |                                |
|                                                                                       | ✓ indicare il nome del Centro                                         | MIDIVERTO.IT                                                                               |                                |
|                                                                                       | ✓ Ottà                                                                | SAVIGNAND SUL RUBICONE                                                                     |                                |
|                                                                                       | ✓ Indirizzo                                                           | VIA BASTIA, 28                                                                             |                                |
|                                                                                       | ✓ Retta settimanale                                                   |                                                                                            |                                |
|                                                                                       | euro:                                                                 | 75 ×                                                                                       |                                |
|                                                                                       | Numero settimane eventuale altro centro                               |                                                                                            |                                |
|                                                                                       | Indicare eventuale altro Centro                                       |                                                                                            |                                |
|                                                                                       | Città                                                                 |                                                                                            |                                |
|                                                                                       | Indirizzo                                                             |                                                                                            |                                |
|                                                                                       | Retta settimanale                                                     |                                                                                            |                                |
|                                                                                       | euro:                                                                 |                                                                                            |                                |
|                                                                                       | Numero settumane eventuale 2º atro centro                             |                                                                                            |                                |
|                                                                                       | Indicare eventuale 2º altro Centro                                    |                                                                                            |                                |
|                                                                                       |                                                                       |                                                                                            |                                |
|                                                                                       | Batta addiesso la                                                     |                                                                                            |                                |
|                                                                                       | ento,                                                                 |                                                                                            |                                |
| 0                                                                                     | STUAZIONE LAVORATIVA GENITORE 1                                       |                                                                                            |                                |
|                                                                                       | STUATIONE LANOBATTINA CENTORE 2                                       |                                                                                            |                                |
|                                                                                       | STOREDWORKTING GENTORE 2                                              |                                                                                            |                                |
|                                                                                       | ISEE                                                                  |                                                                                            |                                |
|                                                                                       | DICHLARAZIONI OBBLIGATORIE                                            |                                                                                            |                                |
|                                                                                       | DATI PER LA LIQUIDAZIONE DEL CONTRIBUTO                               |                                                                                            |                                |
| <b>v</b>                                                                              | ALTRE DICHIARAZIONI (la documentazione è da inviare agli indirizzi PE | C o e-mail indicati nella notizia pubblicata nel sito web del proprio Comune di residenza) |                                |
| • • • • • • • • • • • • • • • • • • •                                                 | DOCUMENTAZIONE DEL GENITORE 1 OBBLIGATORIA DA ALLEGARE AL             | LLA DOMANDA (pena esclusione dalla graduatoria)                                            |                                |
|                                                                                       | DOCUMENTAZIONE DEL GENITORE 2 OBBLIGATORIA DA ALLEGARE AL             | LLA DOMANDA (pena esclusione dalla graduatoria)                                            |                                |
|                                                                                       |                                                                       |                                                                                            |                                |
| Scrivi qui per eseguire la ricerca O 🛱 🧔                                              | 0 0 = 34 = 34 6 =                                                     | 12                                                                                         | C 24°C Solegoiato ∧ ♡ 4× 11:17 |

#### SITUAZIONE LAVORATIVA GENITORE 1: SELEZIONARE IL PRIMO QUADRATTINO E QUELLO CORRISPONDENTE ALLA SITUAZIONE REALE (DIPENDENTE, AUTONOMO ECC...)

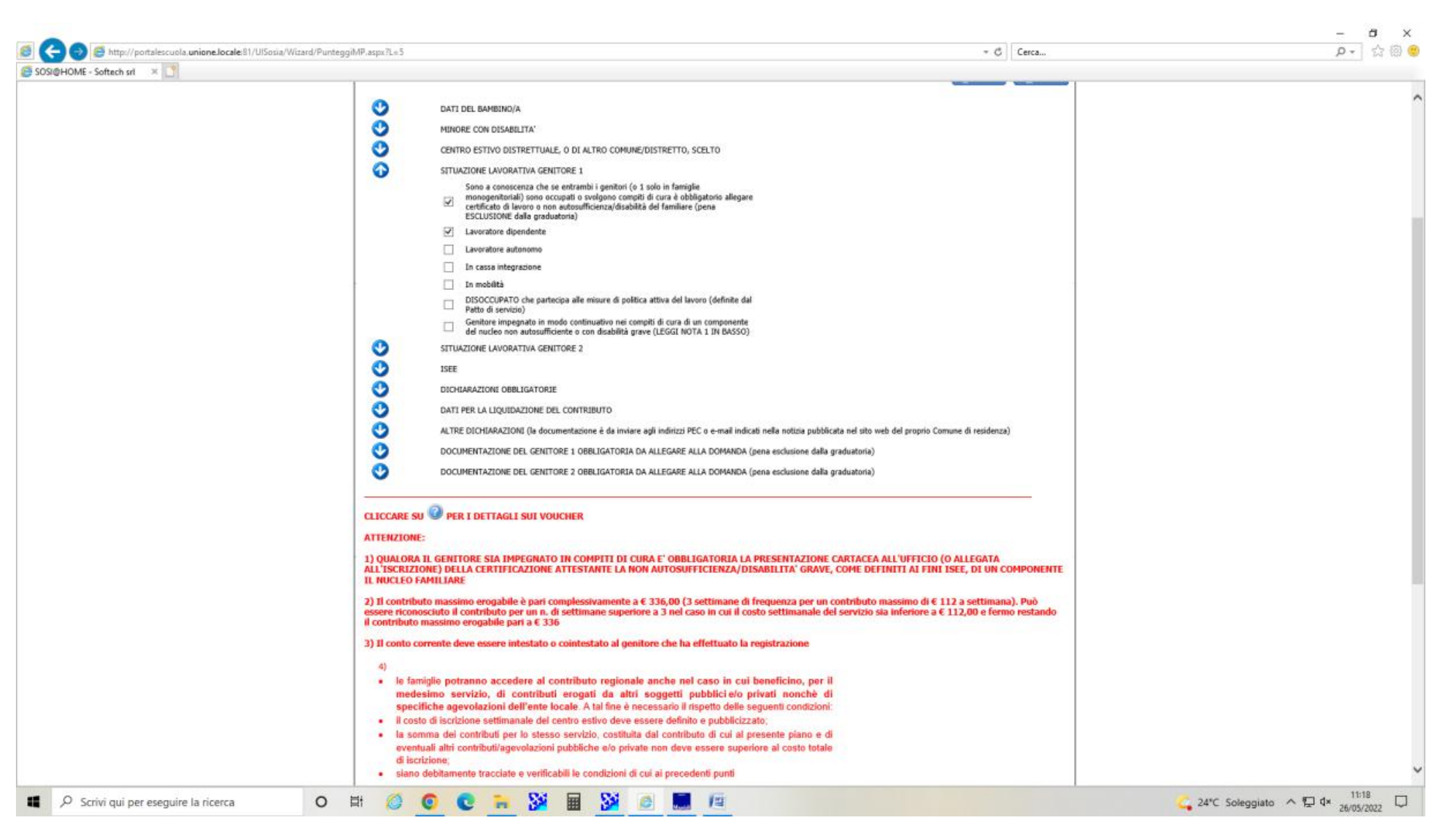

SITUAZIONE LAVORATIVA GENITORE 2 :COME SOPRA- UNICA DIFFERENZA SE SI TRATTA DI FAMIGLIA MONOGENITORIALE O FAMIGLIA IMPEGNATA IN COMPITI DI CURA CLIC SU QUADRATINO CORRISPONDENTE

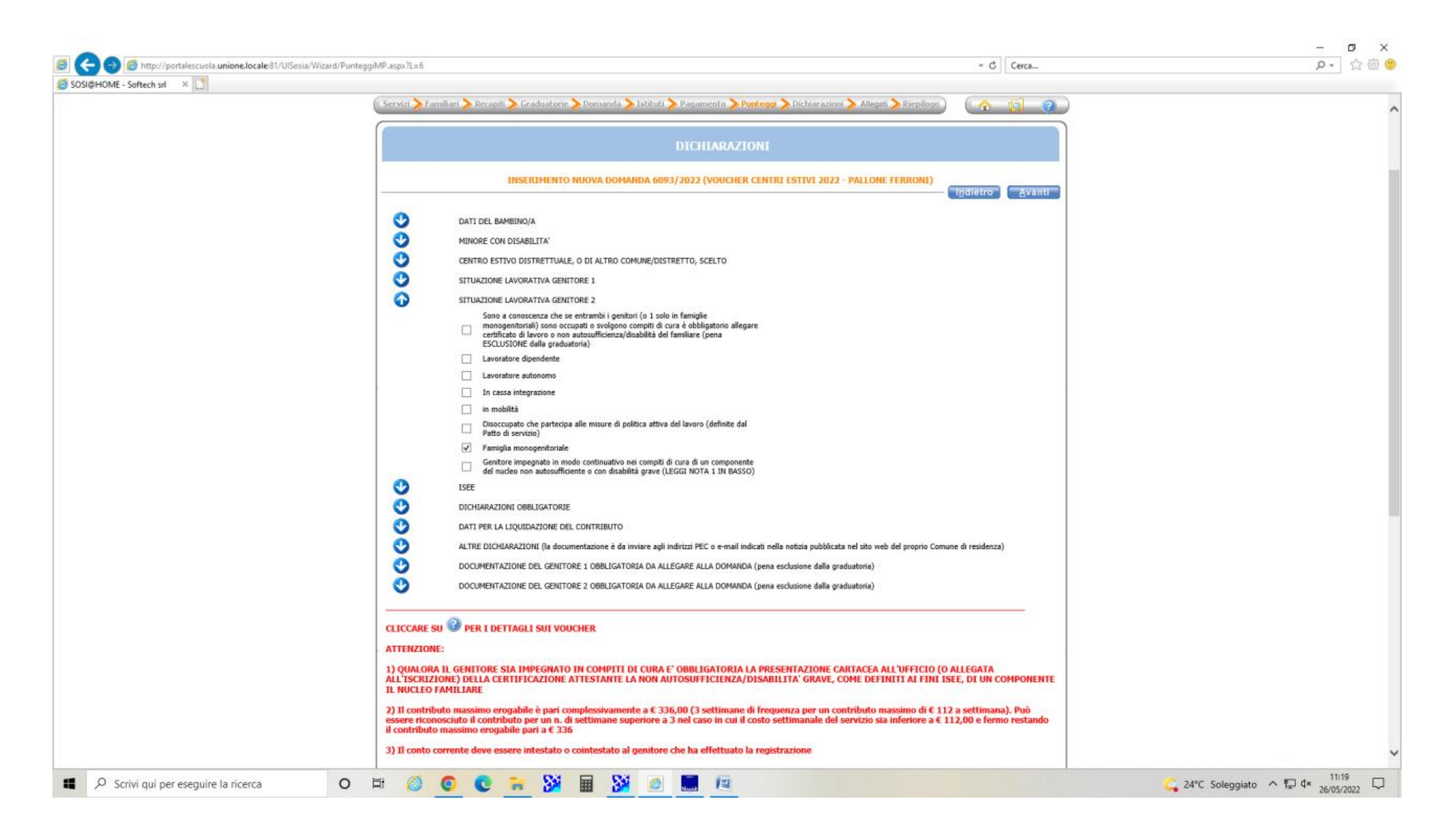

## ISEE: SELEZIONARE QUADRATTINO CORRISPONDENTE.

# PER I DISABILI NON VA SELEZIONATO NULLA

# IL NUMERO DI DSU E DATA SOLO PER CHI ANCORA NON HA IN MANO L'ATTESTAZIONE

| Control of the second second sec | Com Street/nortalescuries locale 81/11Serie/Winerd/Durtane | MP anno 11 - 7                                                                                                    | - G Carra                                                                                                    | - 0 X |
|----------------------------------------------------------------------------------------------------|------------------------------------------------------------|----------------------------------------------------------------------------------------------------|----------------------------------------------------------------------------------------------------|-------|
| Box     If the provide of the state of the state of  | SOSIBHOME - Softech srl ×                                  | ter integer tun t                                                                                                    |                                                                                                    |       |
|                                                                                                    | SOSIQHIOME - Softeen url 🛛 🗶                               | <ul> <li>DATI DEL BAHBINO/A <ul> <li>MINURE CON DISABILITA'</li> <li>CENTRO ESTIVO DISABILITA'</li> <li>CENTRO ESTIVO DISABILITA'</li> <li>SITUAZIONE LAVORATIVA GENITORE 1</li> <li>SITUAZIONE LAVORATIVA GENITORE 2</li> <li>SITUAZIONE LAVORATIVA GENITORE 2</li> <li>SITUAZIONE LAVORATIVA GENITORE 2</li> <li>SITUAZIONE LAVORATIVA GENITORE 2</li> <li>SITUAZIONE LAVORATIVA GENITORE 2</li> <li>SITUAZIONE LAVORATIVA GENITORE 2</li> <li>SITUAZIONE LAVORATIVA GENITORE 2</li> <li>SITUAZIONE LAVORATIVA GENITORE 2</li> <li>SITUAZIONE LAVORATIVA GENITORE 2</li> <li>SITUAZIONE LAVORATIVA GENITORE 2</li> <li>SITUAZIONE LAVORATIVA GENITORE 2</li> <li>SITUAZIONE LAVORATIVA GENITORE 2</li> <li>SITUAZIONE LAVORATIVA GENITORE 2002, calcolata con i reddi 2000, nes superiore a ruto 20.000. Auteritiza pertanto fUfficio Scuuld additivera a calculare l'Adelatazione DEFE do la redizita e di la dividita sui sito dell'INFS</li> <li>Situazione IDEE do la redizita con i reddi 2000, a di statusi a superiore a ruto 20.000. Auteritiza peritato fUfficio Scuuld difUnitera a calculare l'Adelatazione DEFE do la redizita e di la dividita sui sito dell'INFS</li> <li>Situazione DOSI n.</li> <li>situazione DOSI n.</li> <li>situazione DOSI n.</li> <li>situazione DOSI n.</li> <li>situazione DOSI CONTRIBUTO</li> <li>ALTRE DIONARAZIONE DEL CONTRIBUTO</li> <li>ALTRE DIONARAZIONE DEL CONTRIBUTO</li> <li>ALTRE DIONARAZIONE DEL CONTRIBUTO</li> <li>DOCUMENTAZIONE DEL GENTORE 2 OBBLIGATORIA DA ALLEGARE ALLA DOMANDA (pena esclaritica) dell'ADELE 2000 CUMENTAZIONE DEL GENTORE 2 OBBLIGATORIA DA ALLEGARE ALLA DOMANDA (pena esclaritica) dell'INSCIPCIONE DEL CONTRIBUTO</li> <li>CLICCARE SU PER I DETTAGLI SULVOUCHER</li> <li>1 CONTRUCTORE SIA DIPEGNATO IN COMPTITI DI CURA F' OBBLIGATORIA LA PRESENTA ALL'ISCRUTONE) DELLA CERTIFICAZIONE ATTESTANTE LA NON AUTOSUFFICIENZA/DISABILITI NUCLEO FAMILIARE</li> <li>1 In controluto massimo erogabile a pari complessivamente a c 3156,00 (3 suttimane di Fequence sessere infoldatori nel di costo setti 11, NUCLEO FAMILIARE</li> <li>1</li></ul></li></ul> | Itila pubblicata nel sto web del proprio Conune di residenza)<br>Itila pubblicata nel sto web del proprio Conune di residenza)<br>Itione della graduatoria)<br>Itinazione della graduatoria)<br>ITAZIONE CARTACEA ALL'UFFICIO (O ALLEGATA<br>(A' GRAVE, COME DEFINITI AI FINI ISEE, DI UN COMPONENTE<br>za per un contributo massimo di € 112 a settimana). Può<br>imanale del servizio sia inferiore a € 112,00 e formo restando<br>zione<br>ino, per il<br>iconchè di<br>condizioni:<br>plano e di<br>osto totale |       |

## LE DICHIARAZIONI OBBLIGATORIE VANNO SELEZIONATE TUTTE

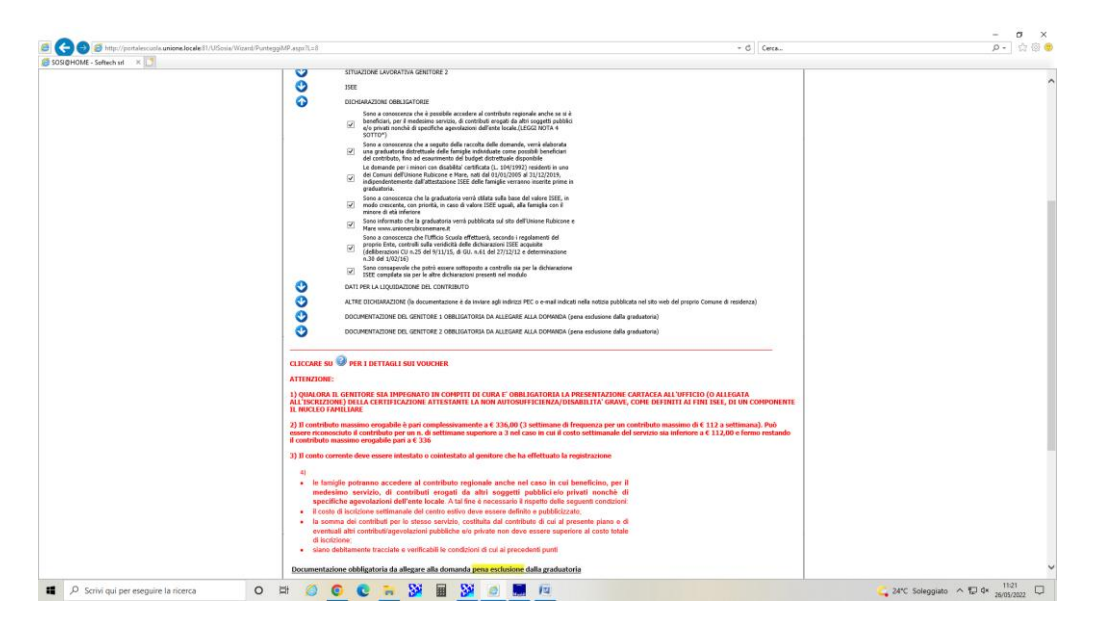

COGNOME E NOME DEL GENITORE CHE HA FATTO DOMANDA ED E' INTESTATARIO DEL CONTO CORRENTE, BANCA E LUOGO FILIALE

| a 🔼 🔊 🧑 have the sale of the sale of th | 9 6                                                                                                    | - # 6                                                                                                    |                         |
|----------------------------------------------------------------------------------------------------|----------------------------------------------------------------------------------------------------|----------------------------------------------------------------------------------------------------|-------------------------|
| SOURHOME - Software and - X                                                                                                    | px run a                                                                                                    | + O Cerca.                                                                                                    | µ + 14 tigr ●           |
|                                                                                                    | vizi 📏 Familiari 📏 Recapili 📏 Graduatorie 📏 Domanda 📏 Istituti 📏 Pa                                                                                                    | agamento 🗲 Punteggi 🖒 Dichiarazioni 🍃 Allegati 📏 Riepilogo 📄 🚺 🍙 👔                                                                                                    |                         |
|                                                                                                    |                                                                                                    |                                                                                                    |                         |
|                                                                                                    |                                                                                                    | ICHIARAZIONI                                                                                                    |                         |
|                                                                                                    | INSERIMENTO NUOVA DOMANDA 6093/20                                                                                                    | 222 (VOUCHER CENTRI ESTIVI 2022 - PALLONE FERRONI)                                                                                                    |                         |
| 9                                                                                                    | DATI DEL BAMBINO/A                                                                                                    |                                                                                                    |                         |
|                                                                                                    | MINORE CON DISABILITA'                                                                                                    |                                                                                                    |                         |
|                                                                                                    | STELATIONE LANORATINA GENETORE 1                                                                                                    | 0, SEE 10                                                                                                    |                         |
|                                                                                                    | SITUAZIONE LAVORATIVA GENITORE 2                                                                                                    |                                                                                                    |                         |
|                                                                                                    | ISEE                                                                                                    |                                                                                                    |                         |
|                                                                                                    | DICHEARAZIONE OBBLIGATORIE                                                                                                    |                                                                                                    |                         |
|                                                                                                    | DATI PER LA LIQUIDAZIONE DEL CONTRIBUTO                                                                                                    |                                                                                                    |                         |
|                                                                                                    | <ul> <li>c/c bancario o postale abilitato intestato a (genitore che ha e<br/>registrazione)</li> </ul>                                                                               | ifettuato la                                                                                                    |                         |
|                                                                                                    | (cognome e nome)                                                                                                    | MANTANI ROSA                                                                                                    |                         |
|                                                                                                    | V Istituto di Credito                                                                                                    | CAPACITY I CALORI F                                                                                                    |                         |
|                                                                                                    | (nomi intratto).                                                                                                    | CREDITE REACTORE                                                                                                    |                         |
|                                                                                                    | (specificare):                                                                                                    | SAVIGNANO SUL RUECONE                                                                                                    |                         |
| (                                                                                                    | ALTRE DICHIARAZIONI (la documentazione è da inviare agli indirizz                                                                                                    | si PEC o e-mail indicati nella notizia pubblicata nel sito web del proprio Comune di residenza)                                                                             |                         |
| •                                                                                                    | DOCUMENTAZIONE DEL GENITORE 1 OBBLIGATORIA DA ALLEGARI                                                                                                    | E ALLA DOMANDA (pena esclusione dalla graduatoria)                                                                                                    |                         |
| •                                                                                                    | DOCUMENTAZIONE DEL GENITORE 2 OBBLIGATORIA DA ALLEGARI                                                                                                    | E ALLA DOMANDA (pena esclusione dalla graduatoria)                                                                                                    |                         |
|                                                                                                    | ICCARE SU 🥝 PER I DETTAGLI SUI VOUCHER                                                                                                    |                                                                                                    |                         |
| AT                                                                                                    | TENZIONE:                                                                                                    |                                                                                                    |                         |
| 1)<br>AL<br>IL                                                                                                    | QUALORA IL GENITORE SIA IMPEGNATO IN COMPITI DI CURA E' OB<br>L'ISCRIZIONE) DELLA CERTIFICAZIONE ATTESTANTE LA NON AUTOS<br>NUCLEO FAMILIARE                                         | IBLIGATORIA LA PRESENTAZIONE CARTACEA ALL'UFFICIO (O ALLEGATA<br>UHFICIENZA/DISABILITA' GRAVE, COME DEFINITI AI FINI ISEE, DI UN COMPONENTE                                 |                         |
| 2)<br>es<br>it                                                                                                    | Il contributo massimo erogabile è pari complessivamente a € 336,00 sere riconosciuto il contributo per un n. di settimane superiore a 3 ne contributo massimo erogabile pari a € 336 | (3 settimane di frequenza per un contributo massimo di € 112 a settimana). Può<br>I caso in cui il costo settimanale del servizio sia inferiore a € 112,00 e fermo restando |                         |
| 3)                                                                                                    | Il conto corrente deve essere intestato o cointestato al genitore che                                                                                                    | ha effettuato la registrazione                                                                                                    |                         |
|                                                                                                    | 4)                                                                                                    |                                                                                                    |                         |
|                                                                                                    | <ul> <li>le famiglie potranno accedere al contributo regionale anche i<br/>medesimo servizio, di contributi eronati da altri sometti</li> </ul>                                      | nel caso in cui beneficino, per il<br>il pubblici elo privati nonchè di                                                                                                    |                         |
|                                                                                                    | specifiche agevolazioni dell'ente locale. A tal fine è necessario                                                                                                    | il rispetto delle seguenti condizioni:                                                                                                    |                         |
| -                                                                                                    | I costo a iscrizione seminanare del centro estivo deve essere del                                                                                                    |                                                                                                    | 1200 miles a 10 da 1200 |

ALTRE DICHIARAZIONI FARE CLIC SU TUTTE: CON QUESTE DICHIARAZIONI I GENITORI SI IMPEGNANO AD INVIARE, AL PROPRIO COMUNE LE RICEVUTE E I MODELLI 3 E ALLEGATO 1

|                                                                                                    | 30 3 10                                                                                                    | - O X                                          |
|----------------------------------------------------------------------------------------------------|----------------------------------------------------------------------------------------------------|------------------------------------------------|
| Collection     Collection     C | imPlaspx.r.=10 * 0 Cerca                                                                                                    | D + 17 22 ●                                    |
| Sosiehome - sonteen shi 🗠 🖸                                                                                                    | SITUAZIONE LAVORATIVA GENITORE 1                                                                                                    |                                                |
|                                                                                                    | SITUAZIONE LAVORATIVA GENITORE 2                                                                                                    | ^                                              |
|                                                                                                    | 2 ISEE                                                                                                    |                                                |
|                                                                                                    |                                                                                                    |                                                |
|                                                                                                    |                                                                                                    |                                                |
|                                                                                                    | Al TRE DICHIARAZIONI (la documentazione è da invisre anli indirizi PEC o e-mail indicati nella notizia nubblicata nel sito sueb del nonzio Comune di residenza)                                                                                                    |                                                |
|                                                                                                    | Kingen og af en bier bekenden en innere egal politiker for en innere egal politiker inner hendelen inner hendelen innere egal politiker innere egal politiker egal politiker innere egal politiker innere egal politiker innere egal politiker innere egal politiker egal politiker innere egal politiker innere egal politiker innere egal politiker innere egal politiker innere egal politiker innere egal politiker innere egal politiker egal politiker innere egal politiker innere egal politiker innere egal politiker innere egal politiker innere egal politiker egal politiker innere egal politiker innere egal politiker innere egal politiker innere egal politiker innere egal politiker egal politiker egal politiker innere egal politiker egal politiker egal po |                                                |
|                                                                                                    | Mi impegno ad inviare via email/pec la ricevuta di Pagamento rilasciata dal Centro<br>Estivo riferita alle settimane di frequenza non appena ultimata la frequenza al<br>centro e comunque entro e non oltre la data del 15/09/2022 pena decadenza dal<br>beneficio                                                                                                    |                                                |
|                                                                                                    | Mi impegno ad allegare/inoltrare via email/pec all'Ufficio scuola del Comune di<br>residenza del minore (Ufficio scuola dell'Unione Rubicone e Mare per i comuni di<br>S. Mauro Pascali, Savignano sul R. e Gatteo) l'allegato 1 (da compilare a cura della<br>famiglia)                                                                                                    |                                                |
|                                                                                                    | OCUMENTAZIONE DEL GENITORE 1 OBBLIGATORIA DA ALLEGARE ALLA DOMANDA (pena esclusione dalla graduatoria)                                                                                                    |                                                |
|                                                                                                    | OCCUMENTAZIONE DEL GENITORE 2 OBBLIGATORIA DA ALLEGARE ALLA DOMANDA (pena esclusione dalla graduatoria)                                                                                                    |                                                |
|                                                                                                    | <ul> <li>1) QUALORA IL GENITORE SIA IMPEGNATO IN COMPITI DI CURA E 'OBBLIGATORIA LA PRESENTAZIONE CARTACEA ALL'UFFICIO (O ALLEGATA<br/>ALL'ISCRIZIONE) DELLA CERTIFICAZIONE ATTESTANTE LA NON AUTOSUFFICIENZA/DISABILITA' GRAVE, COME DEFINITI AL FINI ISEE, DI UN COMPONENTE<br/>IL NUCLEO FAMILIARE</li> <li>2) Il contributo massimo erogabile è pari complessivamente a € 336,00 (3 settimane di frequenza per un contributo massimo di € 112 a settimana). Può<br/>essere riconosciuto il contributo per un n. di settimane superiore a 3 nel caso in cui il costo settimanale del servizio sia inferiore a € 112,00 e fermo restando<br/>il contributo massimo erogabile a € .326</li> </ul>                                                                                                    |                                                |
|                                                                                                    | il controuto massino erogianie pari a C 330                                                                                                    |                                                |
|                                                                                                    |                                                                                                    |                                                |
|                                                                                                    | <ul> <li>le famiglie potranno accedere al contributo regionale anche nel caso in cui beneficino, per il<br/>medesimo servizio, di contributi erogati da altri soggetti pubblici e/o privati nonchè di<br/>specifiche agevolazioni dell'ente locale. A tal fine è necessario il rispetto delle seguenti condizioni:</li> <li>il costo di iscrizione settimanale del centro estivo deve essere definito e pubblicizzato;</li> </ul>                                                                                                    |                                                |
|                                                                                                    | <ul> <li>la somma dei contributi per lo stesso servizio, costituita dal contributo di cui al presente piano e di eventuali altri contributi/agevolazioni pubbliche e/o private non deve essere superiore al costo totale di lscrizione;</li> </ul>                                                                                                    |                                                |
|                                                                                                    | siano debitamente tracciate e verificabili le condizioni di cui ai precedenti punti                                                                                                    |                                                |
|                                                                                                    | Documentazione obbligatoria da allegare alla domanda pena esclusione dalla graduatoria                                                                                                    |                                                |
|                                                                                                    |                                                                                                    |                                                |
|                                                                                                    | <ul> <li>idonea certificazione/documentazione attestante lo stato occupazionale di entrambi i genitori ovvero:</li> </ul>                                                                                                    |                                                |
|                                                                                                    | <ul> <li>se subordinati o para-subordinati: certificazione del datore di lavoro e/o produzione del contratto di lavoro;</li> </ul>                                                                                                    |                                                |
|                                                                                                    | <ul> <li>se autonomi: produzione di copia iscrizione camera di commercio, copia DURC e/o copia dei versamento trimestrale<br/>dei contributi INPC-</li> </ul>                                                                                                    | ×                                              |
| C Scrivi qui per eseguire la ricerca                                                                                                    | H 🥝 📀 💘 🙀 🔀 🙍 🛄 🔟                                                                                                    | C 24°C Soleggiato ∧ \$\$\$ 4× 26/05/2022     C |

#### DOCUMENTAZIONE GENITORE 1 : CLIC SU TIPO DI DOCUMENTAZIONE E MODALITA' DI INVIO

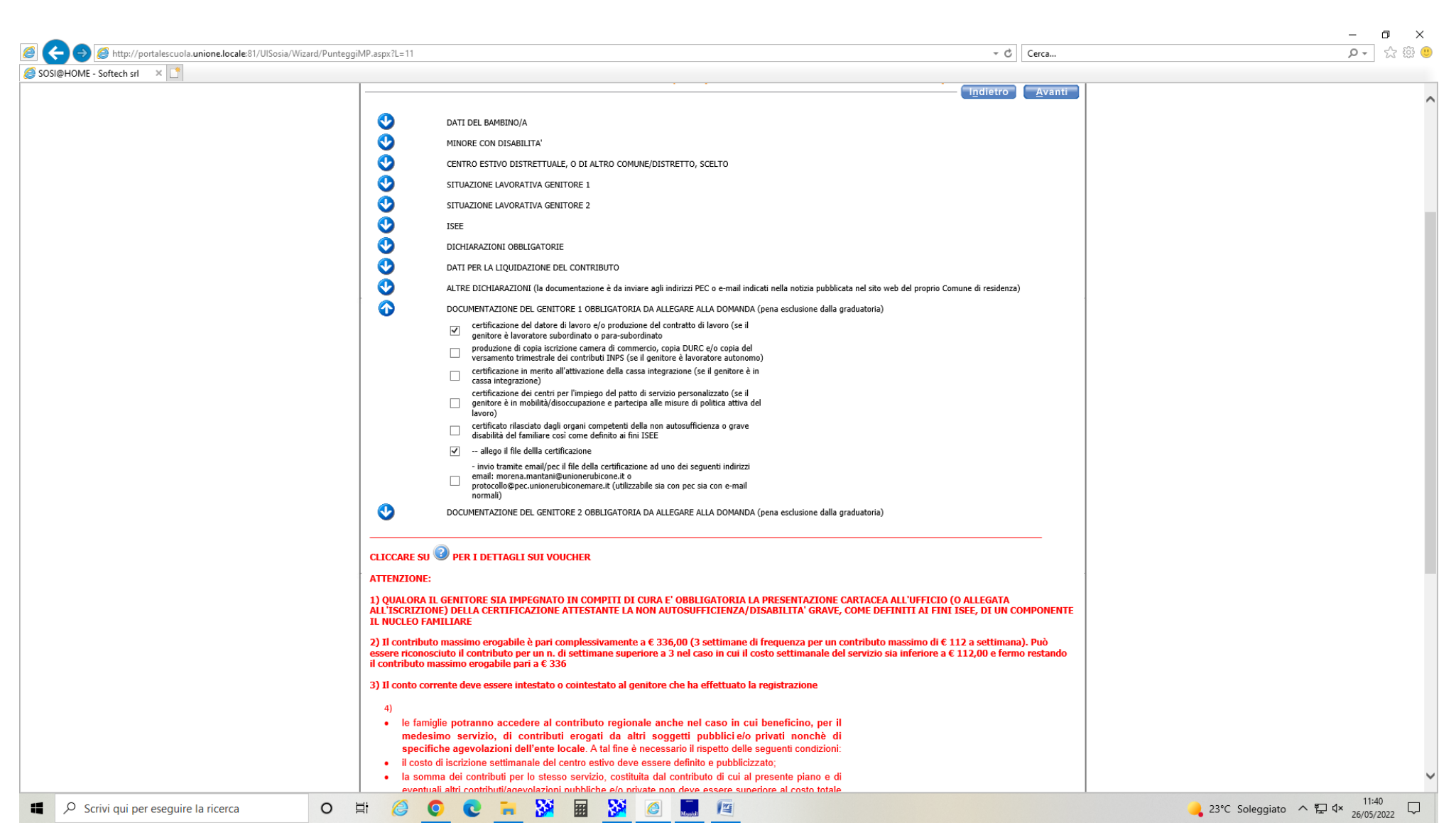

#### DOCUMENTAZIONE GENITORE 2 = IDEM

#### SE FAMIGLIA MONOGENITORIALE CLIC SU APPOSITA VOCE

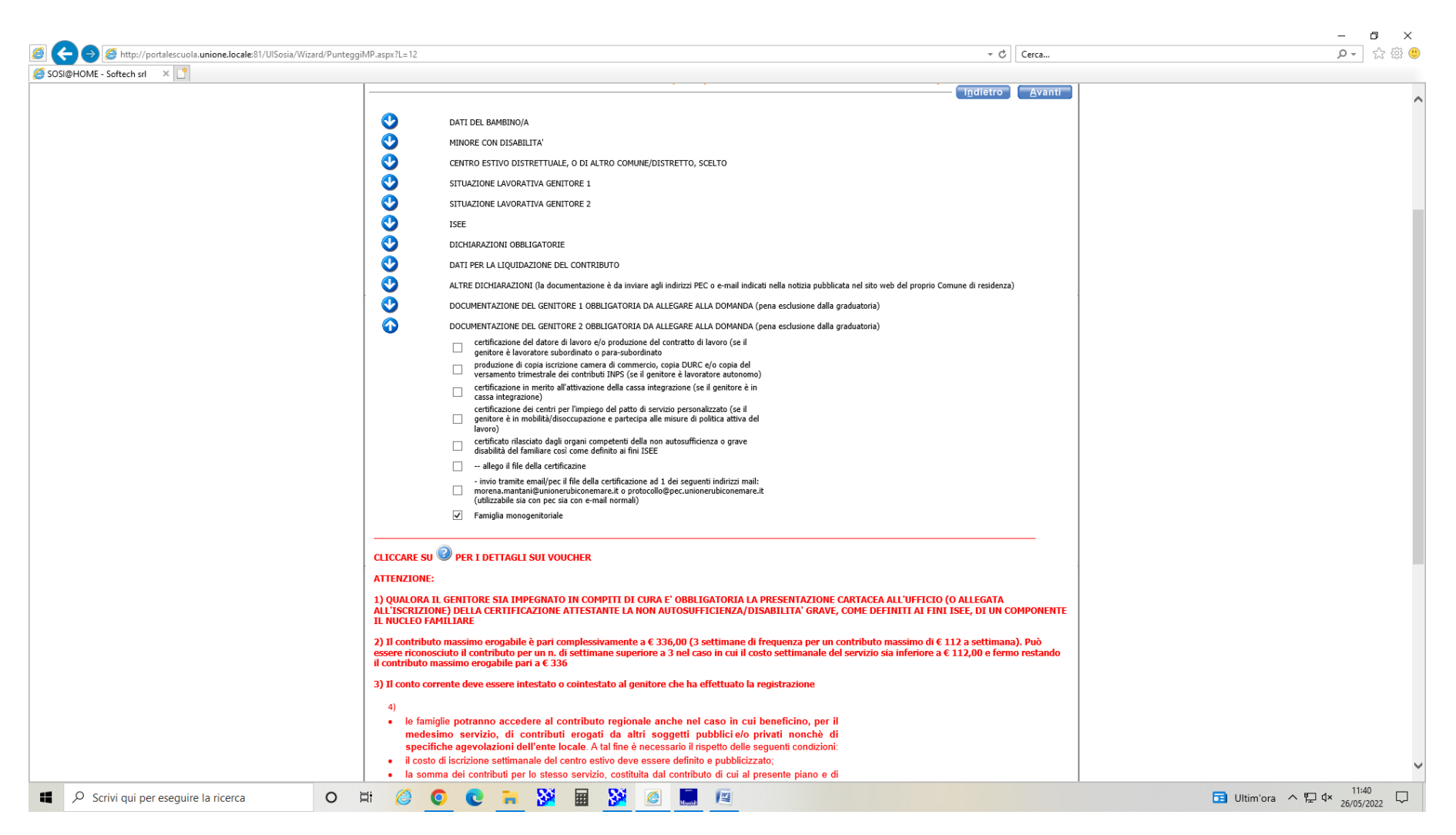

### A QUESTO PUNTO FARE CLIC SU AVATI IN ALTO A DX.

SE C'E' UN ERRORE COMPARE UNA "X" ROSSA VICINO ALLA VOCE CORRISPONDENTE.

ANDANDO SULLA "X" VIENE EVIDENZIATO IL TIPO DI ERRORE DA CORREGGERE

# ALLEGATI CLIC SU NUOVO (IN ALTO) SCEGLIERE IL TIPO DI ALLEGATO DA TENDINA –CARICA DOCUMENTO E SALVA

|                                                                                                    | a)[a                                   | - <b>0</b> ×                     |
|----------------------------------------------------------------------------------------------------|----------------------------------------|----------------------------------|
| Concentration of the second automone locale 81/UlSosia/Wizard/Allegati.aspx                                                                                                    | * G Cerca                              | <b>₽</b> • ₩ 🥹                   |
| Servizi > Familiari > Recapili > Graduatorie > Domanda > Istituti > Pagamento > Punteggi > Dichi                                                                                                    | iarazioni 🔪 Allegati 🔪 Riepilogo 🔪 🕼 🔬 |                                  |
|                                                                                                    |                                        |                                  |
| ALLEGATI                                                                                                    |                                        |                                  |
| INSERIMENTO NUOVA DOMANDA 6093/2022 (VOUCHER CENTRI ESTIV                                                                                                    | 1 2022 - PALLONE FERRONI)              |                                  |
| Nuovo Miscritos Concelas Salva Avnuta Ap                                                                                                    | vri documento"                         |                                  |
| Descrizione                                                                                                    | 0                                      |                                  |
| Documento                                                                                                    |                                        |                                  |
| Tipo allegato                                                                                                    |                                        |                                  |
| ATTENZIONE:                                                                                                    |                                        |                                  |
| Documentazione obbligatoria da allegare alla domanda pena esclusione dalla graduatoria                                                                                                    |                                        |                                  |
|                                                                                                    |                                        |                                  |
| <ul> <li>idonea certificazione/documentazione attestante lo stato occupazionale di entrambi i genitori ovvero:</li> </ul>                                                                                                    |                                        |                                  |
| <ul> <li>se subordinati o para-subordinati: certificazione del datore di lavore del contratto di lavore;</li> <li>se subordinati certificazione del contratto di lavore;</li> <li>se subordinati certificazione del contratto di lavore;</li> </ul>                                                                                                    | nartrala                               |                                  |
| <ul> <li>se exurciante, provociene el copia sociacióne camera de commercias, copia subrac e/o copia de versamento tran<br/>del contribuil 1925.</li> </ul>                                                                                                    | liesu ale                              |                                  |
| <ul> <li>se in cassa integrazione: certificazione in merito all'attivazione della cassa integrazione;</li> </ul>                                                                                                    |                                        |                                  |
| <ul> <li>se in mobilità/disoccupato che partecipi alle misure di politica attiva del lavoro: certificazione dei centri per</li> </ul>                                                                                                    |                                        |                                  |
| l'implego del patto di servizio personalizzato.                                                                                                    |                                        |                                  |
| (la documentazione può essere anche non allegata on-line ma inviata tramite e-mail al proprio Comune di<br>residerza e, esclusivamente per i Comuni di San Mauro Pascoli, Gatteo e Savignano sul Rubicone, ad uno<br>dei seguenti indirizzi<br>morena.mantai@unionerubiconemare.it. nicoletta.renzi@unionerubiconemare.it oppure<br>protocollo@pec.unionerubiconemare.it. (utilizzabile sia con pec sia con e-mail normali)<br>Atterzione: nelfonnatio dell'e-mail va sempre inserito il nome della bambino/a |                                        |                                  |
|                                                                                                    |                                        |                                  |
| Per inserire un allegato:                                                                                                    |                                        |                                  |
| 1. Cliccare su <u>Husson</u><br>2. Inserte una descrizione e scegliere il tipo allegato                                                                                                    |                                        |                                  |
| 3. Selezionare il percorso in cui è stato salvato il file da allegare<br>4. Checare au Selezionaria                                                                                                    |                                        |                                  |
| http://portalescuola.unione.locale/81/UISosia/Wizard/Allegati.aspx 35. Salvare l'operazione con il tasto Salva                                                                                                    |                                        | ~                                |
| 📲 🔎 Scrivi qui per eseguire la ricerca 🛛 O 🛱 🧭 💽 C 🐂 💥 🖩 💆 🧟 🔳 🖉                                                                                                    | 🔶 Avviso imminent                      | e ∧ 및 4× 11:41 ↓<br>26/05/2022 ↓ |

### RIASSUNTIVO DELLA DOMANDA E

INOLTRA.

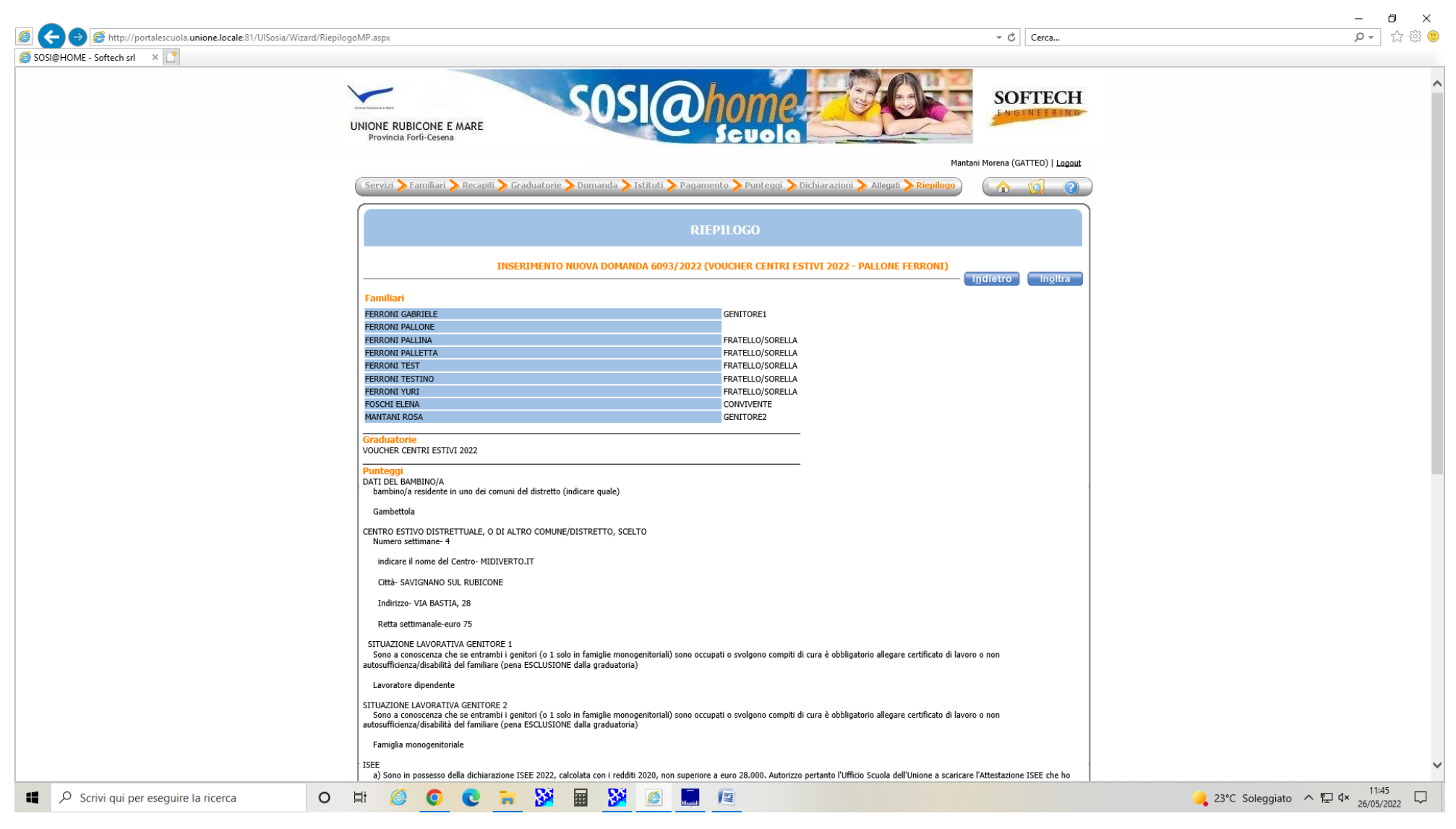